情報センター

## 1. ユーザー登録

場合により既にユーザー登録済みとなるケースがあります。その場合はパスワードを 再設定いただき、ユーザー登録の手順は省略し、「2.メーリングリストのメンバー 確認」の手順に進んでください。

- 以下の URL に Google Chrome 等の Web ブラウザでアクセスします。 http://ml.center.oit.ac.jp/mailman3/
- 2. 画面右上の「登録」をクリックします。

| Postorius ■リスト ●     | アーカイブ                                    | ● ログイン 🎝 登録 |
|----------------------|------------------------------------------|-------------|
| メーリングリスト             |                                          |             |
| リスト名                 | 投稿アドレス                                   | 説明          |
| Campusguide_teachers | campusguide_teachers@ml.center.oit.ac.jp |             |
| lcerc_all            | icerc_all@ml.ip.oit.ac.jp                |             |

3. 「メールアドレス、ユーザー名、パスワード、パスワード(確認用)」を入力し、「登録」をクリックします。

| ml.center.oit.ac.jp 全てのリス | ストを検索 Q なリストを管理 もサインイン & 登録 |
|---------------------------|-----------------------------|
| 登録                        |                             |
| 既にアカウントを持っていますか?その        | り場合はサインインしてください。            |
| メールアドレス                   | taro.koudai@oit.ac.jp       |
| ユーザー名                     | taro.koudai@oit.ac.jp       |
| パスワード                     |                             |
| パスワード(確認用)                |                             |
|                           |                             |
| Powered by Hyp            | berKitty バージョン 1.3.7.       |

4. 入力したメールアドレス宛に確認メールが届きますので、URL をクリックします。

| [ml.center.oit.ac.jp] メールアドレスを確認してください                                                                                                    |  |  |  |
|----------------------------------------------------------------------------------------------------|--|--|--|
| P postorius@ml.center.oit.ac.jp         ② ← ← → …           宛先: 斉藤 大輔         2024/03/27 (水) 20:35                                                                                                    |  |  |  |
| やめてください。   間違いない。  こんばんは。                                                                                                    |  |  |  |
| こんにちは、ml.center.oit.ac.jpです。                                                                                                    |  |  |  |
| saito@oit.ac.jp さんが ml.center.oit.ac.jp にこのメールアドレスを登録しようとしています。<br>問題がたければ、確認のために以下のURLをクリックしてください<br><u>http://ml.center.oit.ac.jp/mailman3/accounts/confirm-</u><br><u>email/MTI:1rpRYx:-3iqgoNr qJTQ8wkCK5bYwJj788gDF0O7GggC7Rpows/</u> |  |  |  |
| ml.center.oit.ac.jpを利用いただきありがとうございます!<br>ml.center.oit.ac.jp                                                                                                    |  |  |  |

5. 「メールアドレスを確認」が表示されますので、「確認」をクリックします。

| ml.center.oit.ac.jp   | 全てのリストを検索            | <b>Q</b><br>弾<br>サストを管<br>理 | <ul><li>●サインイン</li><li>▲ 登録</li></ul> |
|-----------------------|----------------------|-----------------------------|---------------------------------------|
| メールアドレ                | えを確認                 |                             |                                       |
| saito@oit.ac.jp がユーザー | saito@oit.ac.jp のメール | アドレスであることを確                 | 認してください。                              |
| 確認                    |                      |                             |                                       |
|                       | Powered by HyperKi   | tty バージョン 1.3.7.            |                                       |

6. 「サインイン」画面が表示されるので、「メールアドレス、パスワード」を入力し、 サインインをクリックします。

| ml.center.c                               | oit.ac.jp              | 全てのリストを植                | 韖             | <b>Q</b> ひろ<br>理 | 、卜を管 | <ul> <li>● サインイン</li> <li>▲ 登録</li> </ul> |
|-------------------------------------------|------------------------|-------------------------|---------------|------------------|------|-------------------------------------------|
| サイン-                                      | イン                     |                         |               |                  |      |                                           |
| 既存のサードパ<br>アカウントの登                        | ーティア <u>た</u><br>録を行い、 | ロウントの1つでサイ<br>以下からサインイご | ンインし<br>ンしてく; | 、てください<br>ださい。   | 、また( | ま、ml.center.oit.ac.jp の                   |
| Fedora                                    |                        |                         |               |                  |      |                                           |
| または                                       |                        |                         |               |                  |      |                                           |
| ログイン                                      | taro.kou               | idai@oit.ac.jp          |               |                  |      |                                           |
| パスワード                                     |                        | •                       |               |                  |      |                                           |
|                                           | □ログイ                   | ンしたままにする                | _             |                  |      |                                           |
|                                           | <b>サイン</b> -<br>滅れまし   | イン<br>パスワード:            | হি            |                  |      |                                           |
| Powered by <b>HyperKitty</b> バージョン 1.3.7. |                        |                         |               |                  |      |                                           |

7. 「オーナー」をクリックし、自身が管理者であるメーリングリストの一覧が表示され ることを確認してください。

| ──────────────────────────────────── |                                 | Saito 🔻 |  |  |
|--------------------------------------|---------------------------------|---------|--|--|
| メーリングリスト                             |                                 |         |  |  |
| Role: オーナー モデレータ メンバー 第メンバー すべて      |                                 |         |  |  |
| リスト名                                 | 投稿アドレス                          | 説明      |  |  |
| Cc-steering                          | cc-steering@ml.center.oit.ac.jp |         |  |  |
| Test                                 | test@ml.center.oit.ac.jp        |         |  |  |
|                                      |                                 |         |  |  |

以上でユーザー登録作業は完了です。

## 2. メーリングリストのメンバー確認

1. 確認したいメーリングリスト名をクリックします。

| ──────────────────────────────────── |                                 | Saito 🔻 |  |  |
|--------------------------------------|---------------------------------|---------|--|--|
| メーリングリスト                             |                                 |         |  |  |
| Role: オーナー モデレータ メンバー 非メンバー すべて      |                                 |         |  |  |
| ሀスト名                                 | 投稿アドレス                          | 説明      |  |  |
| Cc-steering                          | cc-steering@ml.center.oit.ac.jp |         |  |  |
| Test                                 | test@ml.center.oit.ac.jp        |         |  |  |
|                                      |                                 |         |  |  |

2. 上部メニューからユーザー>メンバーをクリックします。画面遷移後、メンバーの一 覧が表示されます。

| Postorius ■リスト 9                                                | ● アーカイブ   |                      | Saito 🔻            |  |  |
|-----------------------------------------------------------------|-----------|----------------------|--------------------|--|--|
| Test test@ml.center.oit.ac.jp                                   |           |                      |                    |  |  |
| Info Subscription requests 💿 🗸 Held messages 💿 ユーザー 🔹 テンプレート 設定 |           |                      |                    |  |  |
| Mass operations ▼ Ban List Header filters 削除<br>メンバー<br>非メンバー   |           |                      |                    |  |  |
|                                                                 |           | モテレータ<br>オーナー        |                    |  |  |
| Search members                                                  | Q CSV I/) | スホート Remove Selected | Remove ALL members |  |  |
| Address                                                         | 配達モード     | Moderation Action    | Bounce Score       |  |  |
| eoit.ac.jp                                                      | 通常        | None                 | 0                  |  |  |

## メーリングリストのメンバーの確認手順は以上です。

## 3. メーリングリストへのメンバー追加

 上部メニューから Mass operations>Mass subscribe をクリックし、「Emails to mass subscribe」に追加するメンバーのメールアドレスを記入後、「Pre Verified」にチェッ クを入れ、「Subscribe users」をクリックします。メールアドレス記入時はコピー&ペ ーストを用いる等し、メールアドレス誤りのないようにしてください。

| Info Subscription m | equests① ▼ Held messages① ユーザー ▼ テンプレート 設定 Mass operations ▼ Ban List Header filters 削約<br>intion                   | t |
|---------------------|----------------------------------------------------------------------------------------------------|---|
|                     | Mass rehoval                                                                                                    |   |
| Emails to mass      | test1@oit.ac.jp                                                                                                    |   |
|                     | test2@oit.ac.jp                                                                                                    |   |
|                     | test3@oit.ac.jp                                                                                                    |   |
|                     |                                                                                                    |   |
|                     |                                                                                                    |   |
|                     |                                                                                                    |   |
|                     |                                                                                                    |   |
|                     |                                                                                                    |   |
|                     | li.                                                                                                    |   |
|                     | The following formats are accepted:                                                                                 |   |
|                     | jdoe@example.com                                                                                                    |   |
|                     |                                                                                                    |   |
|                     | "John Doe" < Jobe@example.com>                                                                                      |   |
|                     | jdoe@example.com (John Doe)                                                                                         |   |
|                     | Use the last three to associate a display name with the address                                                     |   |
|                     | 🗹 Pre confirm                                                                                                    |   |
|                     | If checked, users will not have to confirm their subscription.                                                      |   |
|                     | Pre approved                                                                                                    |   |
|                     | If checked, moderators will not have to approve the subscription request.                                           |   |
| L                   | Pre Verified                                                                                                    |   |
|                     | If checked, users will not have to verify that their email address is valid.                                        |   |
|                     |                                                                                                    |   |
|                     | If checked, the other checkboxes are ignored and the users will be sent an invitation to join the list and will be  |   |
|                     | subscribed upon acceptance thereof.                                                                                 |   |
| 妙川マッセージを送尽          | ○はい ○ いいえ ◎ リストのデフォルト                                                                                               |   |
| 秋班ヘッピ シモビ信          |                                                                                                    |   |
| MEXTE PERM          | If set to "Yus" or "No". List's default setting of send welcome message will be ignored for these subscribers and a |   |

2. メンバーを追加した旨のメッセージが表示されていることを確認してください。

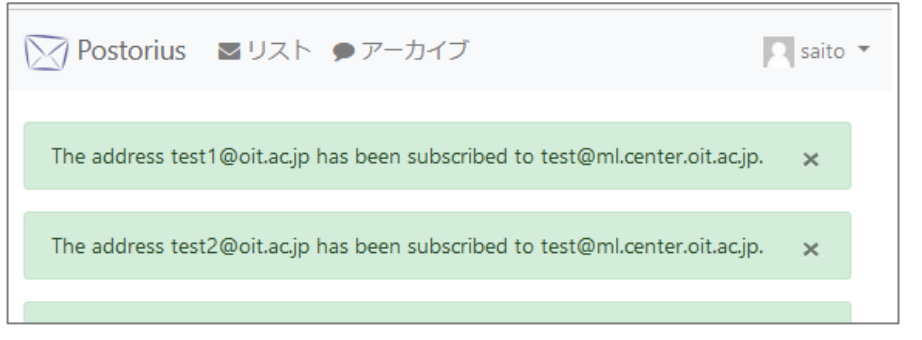

メーリングリストへのメンバーの追加手順は以上です。なお、この手順で追加したメンバーは「Moderation Action:None」と表示されますが、運用上支障ありません。

- 4. メーリングリストからのメンバー削除
- 上部メニューから「ユーザー」>「メンバー」をクリックし、削除したいメンバーに チェックを入れ「Remove Selected」をクリックします。

| Postorius ■リスト                                                             | ● アーカイブ                             |                                                           | R saito 🔻             |
|----------------------------------------------------------------------------|-------------------------------------|-----------------------------------------------------------|-----------------------|
| Test test@ml.center.o                                                      | it.ac.jp                            |                                                           |                       |
| Info Subscription requests<br>Mass operations - Ban Li<br>List Members (1) | ● ▼ Held messa<br>st Header filters | ages <b>0</b> ユーザー →<br>削除 メンバー<br>邦メンハー<br>モデレータ<br>オーナー | テンプレート 設定             |
| Search members                                                             | Q CSV I                             | マスポート Remove Select                                       | ed Remove ALL members |
| Address                                                                    | 配達モード                               | Moderation Action                                         | Bounce Score          |
| nakao@oit.ac.jp                                                            | 通常                                  | None                                                      | 0                     |
| メンバーを削除した旨のメ                                                               | ッセージが表示る                            | されていることを確認                                                | してください。               |

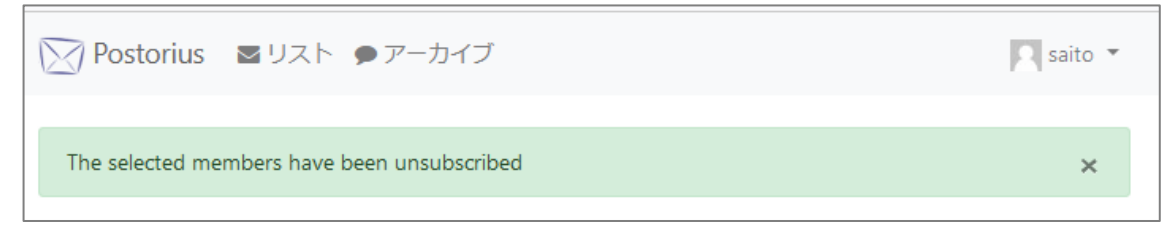

メーリングリストからのメンバーの削除手順は以上です。

2.

5. メーリングリストの管理者(オーナー)の追加

管理者には運用上の責任が伴います。管理者の追加・削除・変更は当該メーリングリスト の設置者や最高責任者の了承の元、慎重に行ってください。安易な管理者の追加は行わず、 また、変更の経緯等は十分に管理者間で共有・引継ぎしてください。

1. ユーザー>オーナーをクリックし、メールアドレス・表示名(任意)を入力し、「Add owner」をクリックします。

| ➢ Postorius ■リスト ♥ドメイン Øアクセス禁止 ■システム情報 ▲ユーザー ●アーカイブ                     |
|-------------------------------------------------------------------------|
| Test test@ml.med.oit.ac.jp                                              |
| Info Subscription requests 🛛 🔹 Held messages 🗨 ユーザー 🔹 テンプレート 設定 Mass op |
| List Owners (1)<br>メンバー<br>非メンバー                                        |
| x                                                                       |
| メールアドレス: Taro.Koudai@oit.ac.jp 表示名: Add owner                           |

2. 以下のとおり正しく追加されたことを確認します。

| ➢ Postorius ■リスト ●ドメイン ●アクセス禁止 ■システム情報 ▲ユーザー                               | ● アーカイブ   |
|----------------------------------------------------------------------------|-----------|
| Taro.Koudai@oit.ac.jp has been added with the role owner                   | ×         |
| Test test@ml.med.oit.ac.jp                                                 |           |
| Info Subscription requests <b>0 ・</b> Held messages <b>0</b> ユーザー ・ テンプレート | 設定 Mass o |
| List Owners (2)                                                            |           |
| Search members Q                                                           |           |
| Address                                                                    |           |
| 削除                                                                         |           |
| Taro.Koudai@oit.ac.jp 削除                                                   |           |

本手順書は順次、加筆・修正を行いますので、情報センターWeb サイトにて最新版をご参照くださいますようお願いします。 https://www.oit.ac.jp/japanese/center/kyouin\_man.html